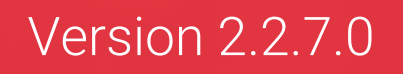

## <u>User</u> Management

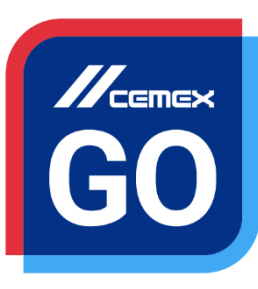

**CEMEX** Go

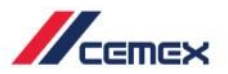

## INTRODUCTION

In an effort to innovate and improve our customer's experience, CEMEX has created an integrated digital solution called CEMEX Go that will allow you to manage your business in real time.

#### Learning Objective:

In this guide you will learn to create users and manage request in User Management Console.

#### Benefits:

- Manage your Requests
- Give access to the applications
- Edit and Create Users
- Approve or Reject Request
- Action log and Disable users

### User Management

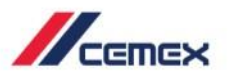

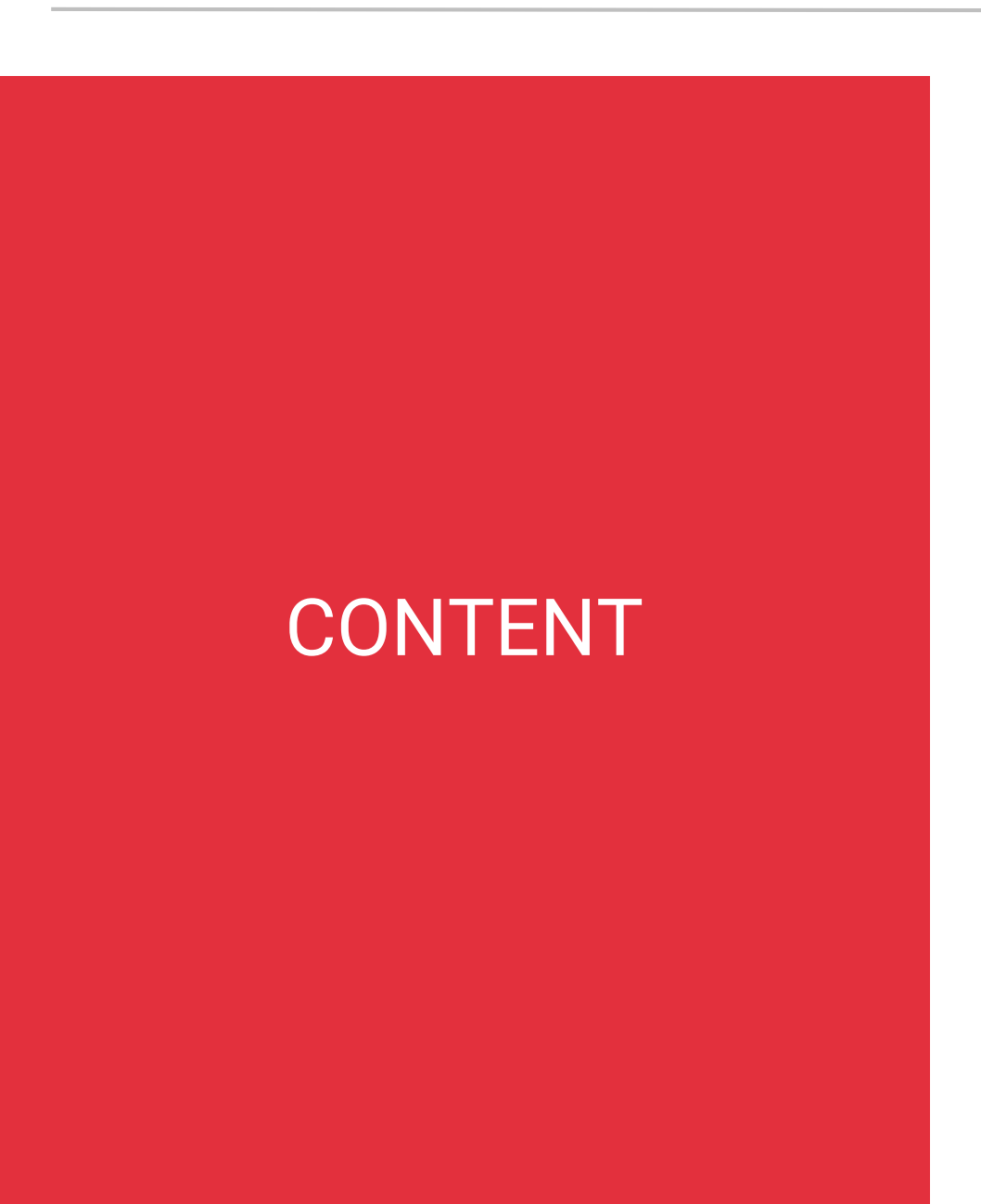

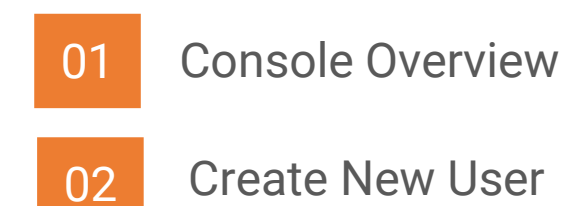

Copyright © 2019 CEMEX International Holding AG.

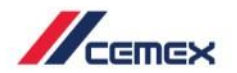

# HOW TO BEGIN?

Click on the following link: http://www.cemexgo.com

Copyright © 2019 CEMEX International Holding AG.

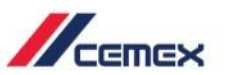

#### Introduction

The User Management Console will help you as Digital Administrator to manage your customer's requests.

1. On this screen you will have two sections: Inbox and User Management.

|                                                                                                 |                                                                                 | Ayuda                                           | Share my feedback                                                                            |               |
|-------------------------------------------------------------------------------------------------|---------------------------------------------------------------------------------|-------------------------------------------------|----------------------------------------------------------------------------------------------|---------------|
| Home • User Management Console User Management Console                                          |                                                                                 |                                                 |                                                                                              |               |
| Administer your Cernex Go Employees. View their profile, edit account.                          | the permissions and the locations they have access to. Is there a new member on | the team? Create a new                          |                                                                                              |               |
| User Management Inbox 1                                                                         |                                                                                 |                                                 | 🖋 Bulk Edit Permission                                                                       | is Add Us     |
|                                                                                                 |                                                                                 |                                                 |                                                                                              |               |
| All employees: 24                                                                               |                                                                                 |                                                 | ODisable User 🔒 Re                                                                           | eset Password |
| All employees: 24                                                                               | DEMO CMXGO                                                                      | Country<br>Mexico<br>Phone Number               | SDisable User AR<br>Email<br>customer                                                        | eset Password |
| All employees: 24<br>Search by us Q<br>DEMO CMXGO                                               | DEMO CMXGO<br>Position                                                          | Country<br>Mexico<br>Phone Number<br>8183287126 | SDisable User Ernal<br>customer02cmxgo@gmail.com<br>Customer<br>FERRETERA CHAMIZAL, S.A.D    | eset Password |
| All employees: 24<br>Search by us(Q<br>DEMO CMXGO<br>HOME DEPOT MEXICO, S. DE R.L. DE C.V. HOME | DEMO CMXGO Position  Apps and roles Locations Action Log                        | Country<br>Mexico<br>Phone Number<br>8183287126 | SDisable User<br>Email<br>customer02cmxgo@gmail.com<br>Customer<br>FERRETERA CHAMIZAL, S.A.D | eset Password |

5

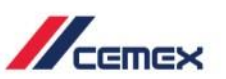

#### **User Management**

- 1. The **User Management** tab shows all the Users that you have created.
- 2. The Users will be detailed by User Name, Company, E-mail, Phone and Access to Apps.
- 3. On the User Management tab click on Create User if you want to Create a New User and Assign his Permissions.
- 4. You can also use the search option.

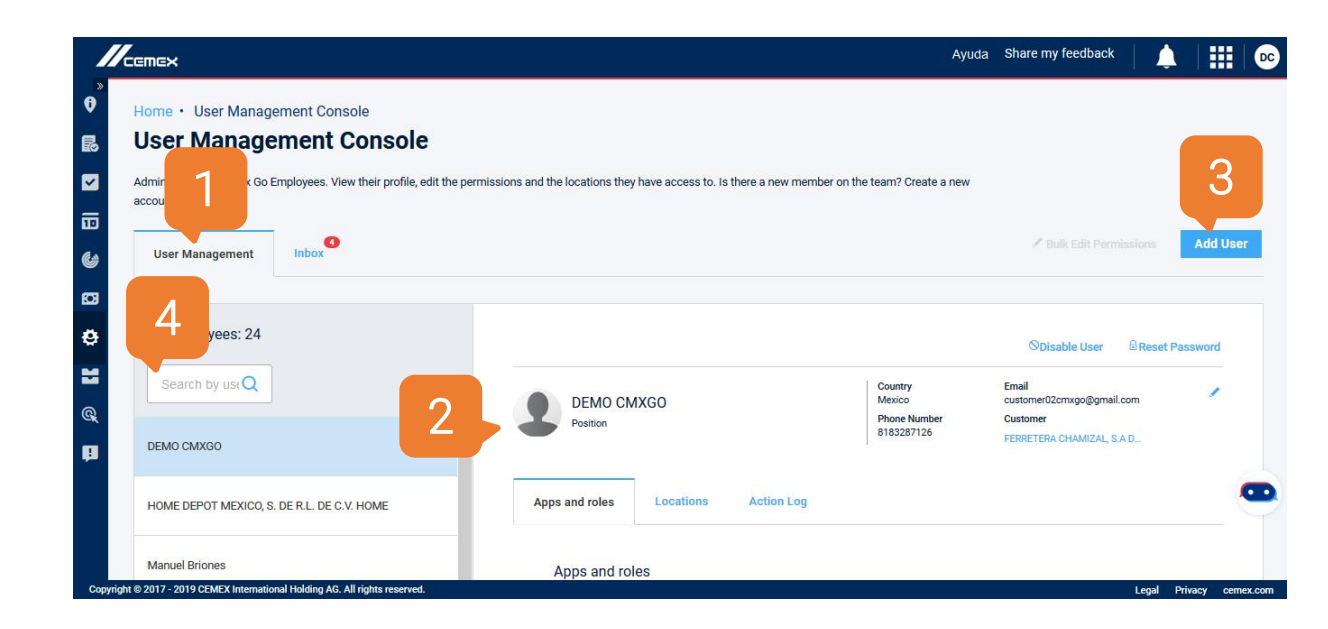

| P      | Visualize | the    | new  | mockups | in | User |
|--------|-----------|--------|------|---------|----|------|
| ₩<br>₩ | Managem   | nent i | main | screen  |    |      |

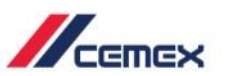

#### **User Management**

- 5. The Apps and Roles tab shows the Application and Roles the user is allowed to see. This view allows you to edit the information.
- 6. In **Locations** tab assign information to the user.
- 7. In **Action log** tab you can visualize information related with the user.

| CEMEX                                                                                          |                                                                         | Ayuda                                           | Share my feedback                                                                                 | ▲   Ⅲ        |
|------------------------------------------------------------------------------------------------|-------------------------------------------------------------------------|-------------------------------------------------|---------------------------------------------------------------------------------------------------|--------------|
| Home • User Management Console                                                                 |                                                                         |                                                 |                                                                                                   |              |
| Administer your Cemex Go Employees. View their profile, edit th<br>account.                    | e permissions and the locations they have access to. Is there a new mer | nber on the team? Create a new                  |                                                                                                   |              |
| User Management Inbox                                                                          |                                                                         |                                                 | PBulk Edit Permissions                                                                            | Add U        |
|                                                                                                |                                                                         |                                                 |                                                                                                   |              |
| All employees: 24                                                                              |                                                                         |                                                 | ODisable User @Res                                                                                | set Password |
| All employees: 24                                                                              | <b>5 6</b> 7                                                            | Country<br>Mexico<br>Phone Number               | ODisable User @Res<br>Email<br>customer/2cmxgo@gmail.com<br>Customer                              | set Password |
| All employees: 24<br>Search by usrQ<br>DEMO CMXGO                                              | <b>. 1</b> 5 <sup>∞</sup> 67                                            | Country<br>Mexico<br>Phone Number<br>8183287126 | ODisable User Res<br>Email<br>customer02cmxgo@gmail.com<br>Customer<br>FERRETERA CHAMIZAL, S.A.D  | set Password |
| All employees: 24<br>Search by USP<br>DEMO CMXGO<br>HOME DEPOT MEXICO, S. DE R.L. DE C.V. HOME | Apps and roles Locations Action Log                                     | Country<br>Mexico<br>Phone Number<br>8183287126 | Obisable User Ares<br>Email<br>customer02cmxgo@gmail.com<br>Customer<br>FERRETERA CHAMIZAL, S.A.D | eet Password |

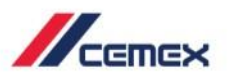

## 01 Console Overview

#### Inbox

- 1. The Inbox tab you can review all the User Requests.
- 2. Selecting a request you can **approve or reject** it. A pop up will appear to confirm your request.

|                                                   |                 | 7                                |                                    |                              |              |                          |                                                        |
|---------------------------------------------------|-----------------|----------------------------------|------------------------------------|------------------------------|--------------|--------------------------|--------------------------------------------------------|
| ctive Re                                          |                 |                                  |                                    |                              |              | Search                   | h (                                                    |
| Status 🗸                                          | Request ID      | Type of Request $\smallsetminus$ | Requested by 💛                     | Company ~                    | Request D    |                          |                                                        |
| Pending                                           | 651             | Role                             | Mario ARMANDO Ramirez Rivera RUVER | ABINSA, S.A. DE C.V.         | Aug 20, 201  | 2 .                      |                                                        |
| New                                               | 833             | Role                             | PRUEBAS DENISSE                    | MATERIALES PARA CONSTRUCCION | Oct 23, 2019 | Ø                        |                                                        |
| Pending                                           | 834             | Role                             | UsrDS1 UserServicio01              | ABINSA, S.A. DE C.V.         | Oct 23, 2019 | Ø                        |                                                        |
| Pending                                           | 865             | Data                             | Jesus Test                         | ABINSA, S.A. DE C.V.         | Oct 26, 2019 | ø                        |                                                        |
| p17-2019 CEMEXI                                   | ing             | All rights reserved.             |                                    |                              |              | Created Date: No<br>Requ | Legal Privacy cer<br>v<br>pov 07, 2019<br>vest ID: 651 |
| Pend                                              | ing<br>ssion Re | Al rights reserved.<br>equest    |                                    |                              |              | Created Date: No<br>Requ | Legal Privacy cer<br>y<br>ov 07, 2019<br>uest ID: 651  |
| Pend<br>Permis                                    | ing<br>ssion Re | Al right reserved.               | Roles                              |                              |              | Created Date: No<br>Requ | Legal Privacy cer<br>v 07, 2019<br>lest ID: 651        |
| Pend<br>Permis<br>Application<br>USER MAI         | ing<br>ssion Re | Al rights reserved.<br>equest    | Roles<br>CREATES USER              | 15                           |              | Created Date: No<br>Requ | Legal Privacy cer<br>y<br>ov 07, 2019<br>vest ID: 651  |
| Pend<br>Pend<br>Permis<br>Application<br>USER MAI | ing<br>ssion Re | Al right reserved.               | Roles<br>CREATES USER              | 85                           |              | Created Date: No<br>Requ | Logal Privacy or<br>20v 07, 2019<br>leest ID: 651      |
| Pend<br>Permis<br>Application<br>USER MAI         | ing<br>SSION Re | Ali rights reserved.             | Roles<br>CREATES USEF              | 85                           |              | Created Date: No<br>Requ | Legal Princey out                                      |

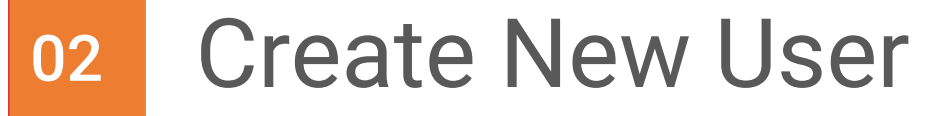

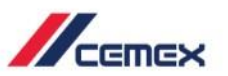

#### Add User

1. You can also create new users, click on Add user button.

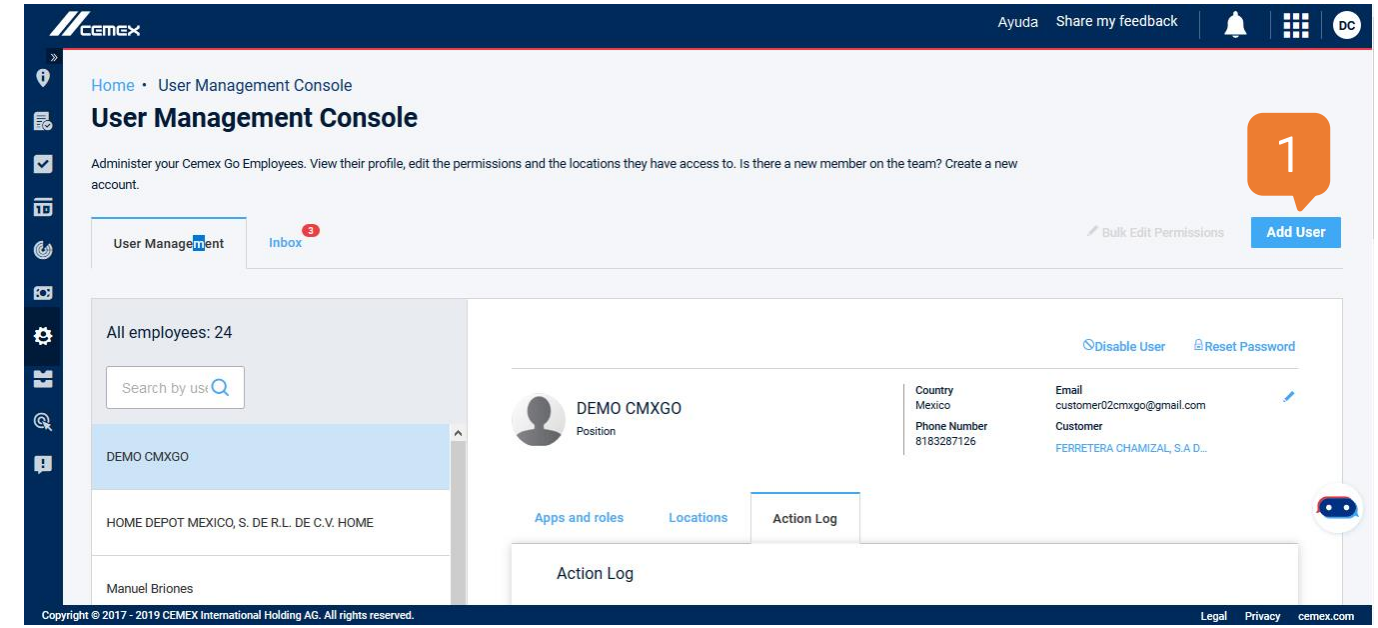

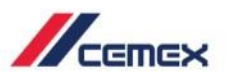

#### **Contact Information**

- You will see a screen with four sections, on Contact Information you have to enter the User Information, such as: Customer Number, Company, Country, First Name, Last Name, Position, E-mail, Phone Number and Temporary Password.
- 2. Click Next to Continue.

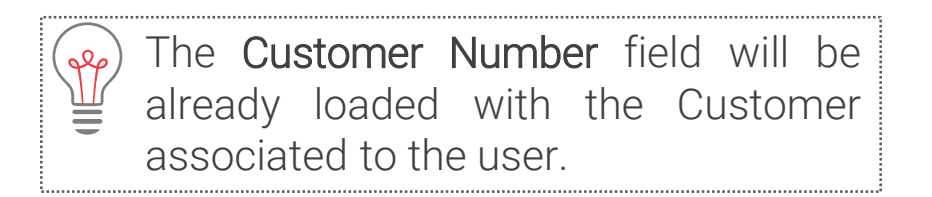

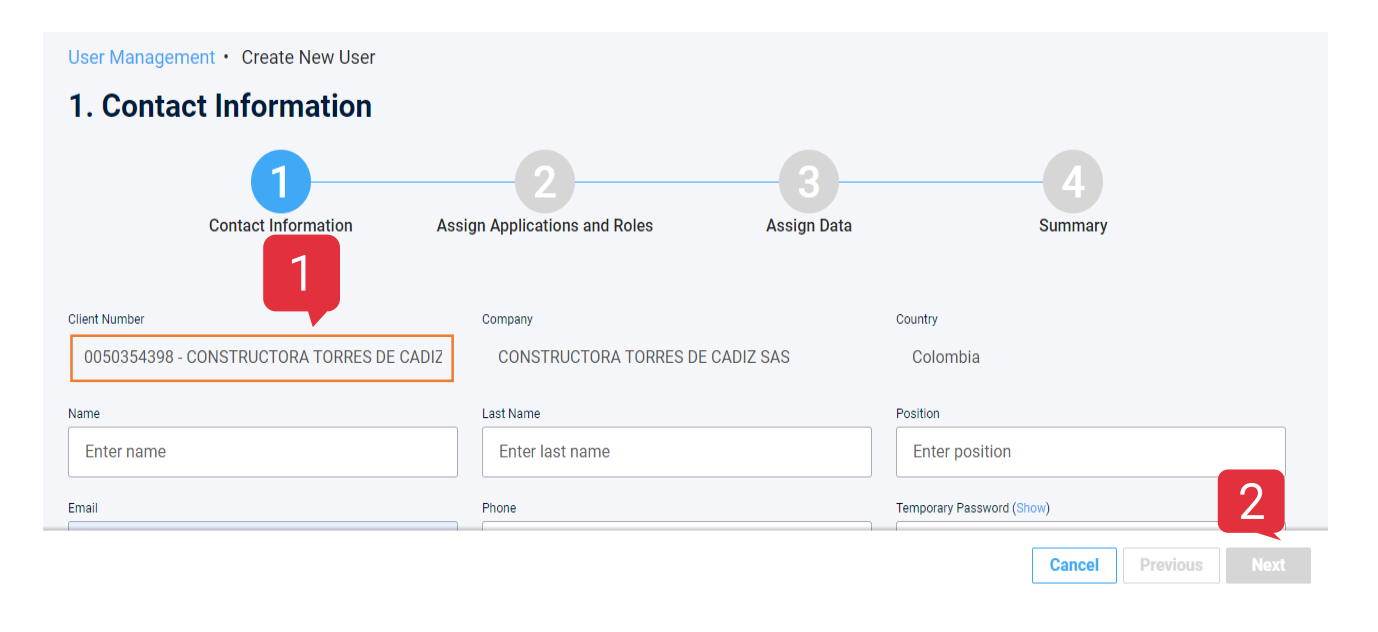

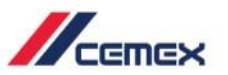

#### Assign Applications and Roles

- 1. The section Assign Applications and Roles shows the previous created data as Contact Information.
- 2. Click on Add Permissions.
- 3. Select an application:

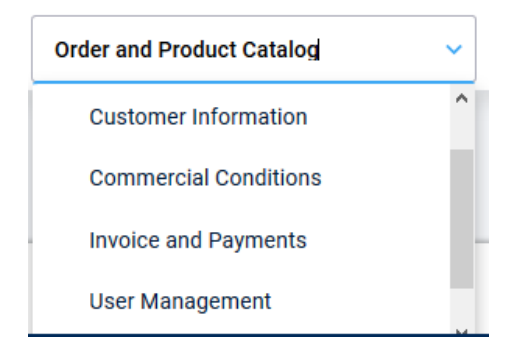

- 4. Assign the roles.
- 5. Press on Next to Continue.

| //        | ,<br>CEMEX            |                                            |                                          |                          |                                 | Share my feedback        | ТВ      |
|-----------|-----------------------|--------------------------------------------|------------------------------------------|--------------------------|---------------------------------|--------------------------|---------|
| 2<br>2    | User Managem          | nent • Create New User                     |                                          |                          |                                 |                          |         |
| 3         | 2. Assigr             | n Applications a                           | nd Roles                                 |                          |                                 |                          |         |
|           |                       |                                            |                                          |                          |                                 |                          |         |
| <u>5</u>  |                       | Contact Information                        | Assign Applications and Roles            | Assign Data              | Sum                             | marv                     |         |
|           |                       |                                            | ·····ø··· + F                            |                          |                                 | ,                        |         |
| \$        | Contact Info          | ormation                                   |                                          |                          |                                 |                          |         |
| E C       | Name<br>Jou garcia    | Position<br>adm                            | Company<br>TEXAS STERLING CONSTR         | Country<br>United States | E-mail<br>ceci.naye16@gmail.com | Phone number<br>12345678 |         |
|           | Assign Acce           | ess to Applications and F                  | Roles                                    |                          | 2                               |                          |         |
|           | Click on "Assig       | n Permission" button to assign             | access to this user. You can also edit t | he accesses              |                                 | Add Permission           |         |
|           |                       |                                            |                                          |                          | Car                             | ncel Previous N          | ext     |
| Copyright | © 2017-2018 CEMEX Int | ternational Holding AG. All rights reserve | id.                                      |                          |                                 | Legal Privacy cer        | nex.com |

|               | nex                                                                                 |                        |                                                                                 |                          |                                | Share my feedback        |
|---------------|-------------------------------------------------------------------------------------|------------------------|---------------------------------------------------------------------------------|--------------------------|--------------------------------|--------------------------|
| *<br>%<br>%   | Contact Information<br>Name<br>Jou garcia                                           | Position<br>adm        | Company<br>TEXAS STERLING CONSTR                                                | Country<br>United States | Email<br>ceci.naye16@gmail.com | Phone number<br>12345678 |
| *<br>3        | Assign Access to App<br>Click on "Assign Permission<br>at any time by entering this | lications and          | ROIES<br>in access to this user. You can also edit the User Management section. | he accesses              |                                | Add Permission           |
| <u> </u>      | Order and Product Catalo                                                            |                        | Pelect roles                                                                    |                          |                                | <u>∼</u> ⊡               |
|               |                                                                                     |                        | Foreman Create Orders Purchase manager Create Orders                            |                          |                                | 3                        |
| Convright © 2 | 2017-2018 CEMEX International Holdin                                                | aa AG All rights reser | Owner Create Orders Upload Multiple Orders ved                                  |                          |                                | ious Next                |

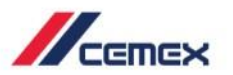

#### **Assign Data**

- 1. The section **Assign to Data** lets you select the data you want to assign to a specific User.
- 2. There are two data sections: Legal Entities and Locations.
- 3. Click Next to Continue.

| /                 |                          |                     |                                      |            |                                             |              |                    |                           |                | C        |
|-------------------|--------------------------|---------------------|--------------------------------------|------------|---------------------------------------------|--------------|--------------------|---------------------------|----------------|----------|
| Aggre<br>Quarry   | gate-Patterson<br>( 4413 | Home - Ci           | reate New User                       |            |                                             |              |                    |                           |                |          |
| #CASH4            | 413 >                    | 3. Ass              | sign Data                            |            |                                             |              |                    |                           |                |          |
| ବ                 | Track                    |                     | 5                                    |            |                                             |              |                    |                           |                |          |
| Ú),               | Invoices and<br>Payments |                     | Contact Information                  |            | Assign Applications and Roles               |              | Assign Data        |                           | - 4<br>Summary |          |
| ප                 | Customer<br>Information  | Legal E             | intities Loca                        | tions      |                                             |              |                    |                           |                |          |
| G                 | Commerci 2               |                     | Name                                 | SAP Code   | Address                                     | VAT          | Phone number       | E-mail                    | Country        |          |
| $\langle \rangle$ | Order and                |                     | INMOBILIARIA SERVER DE<br>COAHUILA   | 0050006483 | Calle PIPILA 232, Coahuila                  | ISC9803161T6 | (844)4502030       | compras@gruposerver.com   | Mexico         |          |
|                   | Product Cat              |                     | PROVEEDORA DE MATS.<br>GAVITO, S.A.  | 0050004834 | TLAXCANTLA 11, Estado<br>de México          | PMG960614TJ9 | (595)9230168       | luisvargas@gavito.com.mx  | Mexico         |          |
| ŝ                 | User<br>Management       |                     | CONCO CEMENT CO                      | 0003062638 | 5141 COMMERCIAL CIR, 05013<br>California    | 07401        | 925-685-6799 mpach | eco@THECONCOCOMPANIES.COM | USA            |          |
|                   | management               |                     | BLAZONA CONCRETE<br>CONSTRUCTION INC | 0003101088 | 525 HARBOR BLVD STE 10,<br>California       | 0511361901   | 916-375-8337-108   | hsanchez@blazona.biz      | USA            |          |
|                   |                          |                     | NIBBI BROS. ASSOCIATES<br>INC.       | 0003137722 | 1000 BRANNAN ST STE<br>102, California      | 0507530401   | 415-863-1820       | patti@nibbi.com           | USA            | З        |
|                   |                          |                     | WEBCOR BUILDERS                      | 0003137769 | 1751 HARBOR BAY PKWY<br>STE 200, California | 0500100201   | 510-206-4761       | AP@WEBCOR.COM             | USA            |          |
|                   |                          |                     |                                      |            |                                             |              |                    |                           |                | Next     |
| Сору              | right © 2017, CEMEX In   | nternational Holdin | g AG. All rights reserved.           |            |                                             |              |                    |                           | Legal Privacy  | cemex.co |

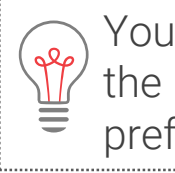

You can select a checkbox and go through the sections without losing the selected preferences.

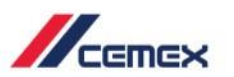

#### Locations

- 1. Select the Locations tab.
- 2. Click on the Add locations button.
- 3. You can also assign or remove all locations with the slider option.
- 4. Assign or remove the locations to the user selecting one by one.
- 5. Click Assign to finish.

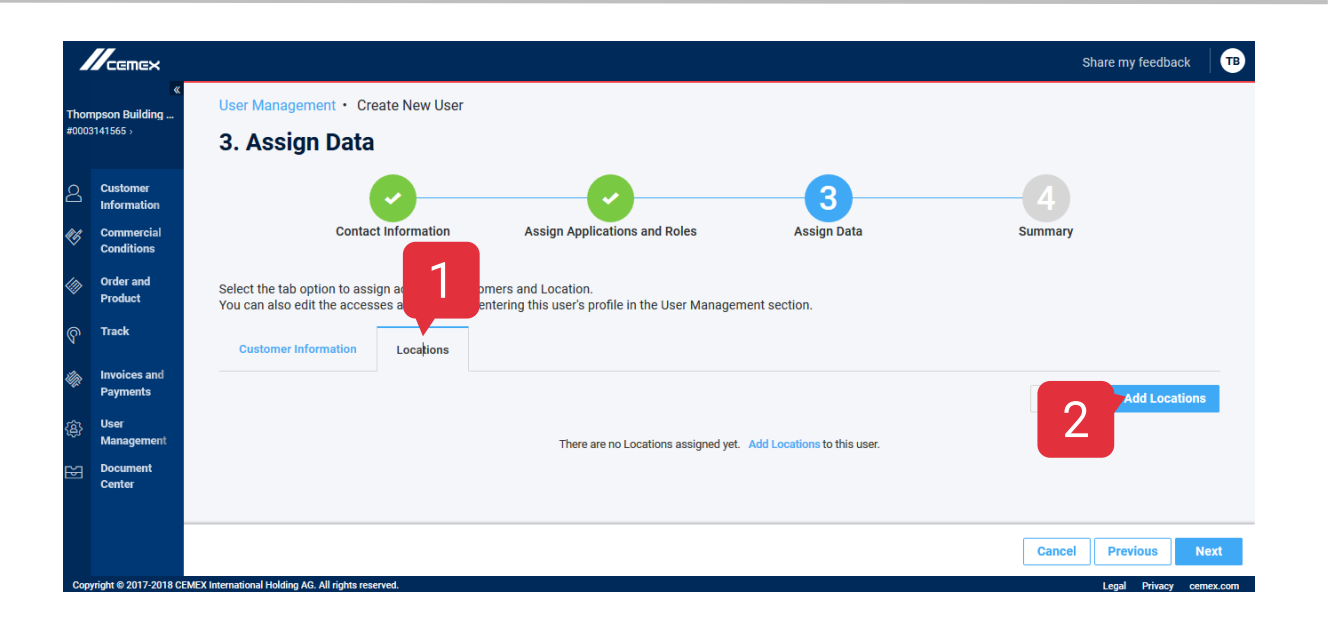

| leet th | e Locations you want to assi |                 |                  | Search                      | Q      |
|---------|------------------------------|-----------------|------------------|-----------------------------|--------|
| Enablin | ssign all Locations          | d in the future |                  | 0 - 18 jobsites sel         | ected. |
|         | Name                         | Location Code   | Region / Address | Customer Name               |        |
|         | 1716 N CASE ST, ORANGE       | 0050056479      | California       | THOMPSON BUILDING MATERIALS | ^      |
|         | CHERRY & SANTA ANA AVE, FO   | 0050193162      | California       | THOMPSON BUILDING MATERIALS |        |
|         | FOB @ THOMPSON BLDG MATERI   | 0041049273      | California       | THOMPSON BUILDING MATERIALS |        |
|         |                              | 0050150283      | Texas            | THOMPSON BUILDING MATERIALS |        |
| -       | T. VITHOUT CONTRACT ALE      | 0050150311      | California       | THOMPSON BUILDING MATERIALS | ~      |

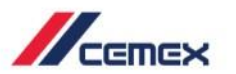

#### Summary

- 1. The section **Summary** shows the previous information you already entered.
- 2. Click **Submit** to Create the User.

| /              |                          |                                                                                  |                                     |                |                                     | CA                                |
|----------------|--------------------------|----------------------------------------------------------------------------------|-------------------------------------|----------------|-------------------------------------|-----------------------------------|
| Aggre<br>Quarr | gate-Patterson<br>y 4413 | Home - Create New User                                                           |                                     |                |                                     | 1                                 |
| #CASH4         | 1413 >                   | 4. Summary                                                                       |                                     |                |                                     |                                   |
| ବ              | Track                    |                                                                                  |                                     |                |                                     |                                   |
| Ûŗ.            | Invoices and<br>Payments | Contact Information                                                              | Assign Applications and Roles       | Assign Data    |                                     | Summary                           |
| උ              | Customer<br>Information  | Contact Information                                                              |                                     |                |                                     |                                   |
| ØG             | Commercial               | Name Position INMOBILIARIA SERVER ADMIN                                          | Company<br>INMOBILIARIA SERVER DE C | Country<br>USA | E-mail<br>ag.da.test@mailinator.com | Phone number<br>0000000000        |
|                | Order and                | Applications and Roles<br>Application                                            | Roles                               |                |                                     |                                   |
|                | FIOUUCI Cal              | Order and Product Catalog                                                        | Owner Create Orders                 |                |                                     |                                   |
| \$             | User<br>Management       | Access to Data<br>Legal Entities<br>0050006483 - INMOBILIARIA SERVER DE COAHUILA |                                     |                |                                     | 2                                 |
| Сору           | right © 2017, CEMEX      | International Holding AG. All rights reserved.                                   |                                     |                |                                     | Submit<br>Legal Privacy cemex.com |
| Cob            |                          |                                                                                  |                                     |                |                                     | Lugar maay concecom               |

## **Congratulations!**

You have completed User Management

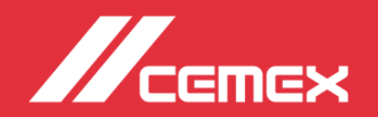